## Are you ready for registration day?

The Red Cross swimming program has been discontinued and swimming lessons will now be offered through the Lifesaving Society. *It is strongly encouraged before registration opens, to determine the last level your child completed in Red Cross.* Transition charts are available online at https://boissevain.ca/recreation/pool/

Swimming lesson registration has been online through Bookking (now Univerus) for several years. If you have registered for swimming lessons in the past couple years, you will already have an online account.

Follow these step-by-step instructions to login to your account, and find previous courses.

## 1. Go to website to login to your account:

https://app.univerusrec.com/boissevainrecreationpub/account/index.asp

- A. Enter your username (your email) and password.
- B. **If you have forgotten your password,** select "Click here to retrieve your Account Information"
- C. **Account Creation Instructions**: please review instructions provided for new customers, existing customers and adding a group member to your account.

| Acco                                                   | unt Logon                                                                                                    |                                                                                                    |
|--------------------------------------------------------|----------------------------------------------------------------------------------------------------|----------------------------------------------------------------------------------------------------|
| Logon To My A                                          | count                                                                                                    | Have An Account                                                                                                    |
| Username:                                              | Your Email                                                                                                    | ire to create a New Account                                                                                                    |
| Password:                                              |                                                                                                    | I Forgot My Password                                                                                                    |
|                                                        | Remember Me                                                                                                    |                                                                                                    |
|                                                        |                                                                                                    |                                                                                                    |
|                                                        | Logon                                                                                                    | Click here to retrieve your Account Information                                                                                                    |
| To use our Pu<br><b>For parents (</b><br>as family mer | Logon<br>blic Access Website you must have an active cl<br>mrolling their children please be sure to creatibers.                                   | Click here to retrieve your Account Information<br>ent account. Click here for instructions on how to create an account.<br>te a family account with <b>yourself as the billing client</b> and your child                                |
| To use our Pu<br><b>For parents (</b><br>as family mer | Logon<br>blic Access Website you must have an active cl<br>inrolling their children please be sure to crea<br>abers.<br>ACCOUNT C                  | Click here to retrieve your Account Information<br>ent account. Click here for instructions on how to create an account.<br>te a family account with <b>yourself as the billing client</b> and your child<br><b>REATION INSTRUCTIONS</b> |
| To use our Pu<br>For parents (<br>as family mer        | Logon<br>blic Access Website you must have an active of<br>mrolling their children please be sure to creat<br>thers.<br>Account of<br>ew Customers | Click here to retrieve your Account Information<br>ent account. Click here for instructions on how to create an account.<br>te a family account with yourself as the billing client and your child<br>REATION INSTRUCTIONS               |

2. After you login in, click on "Go to My Account"

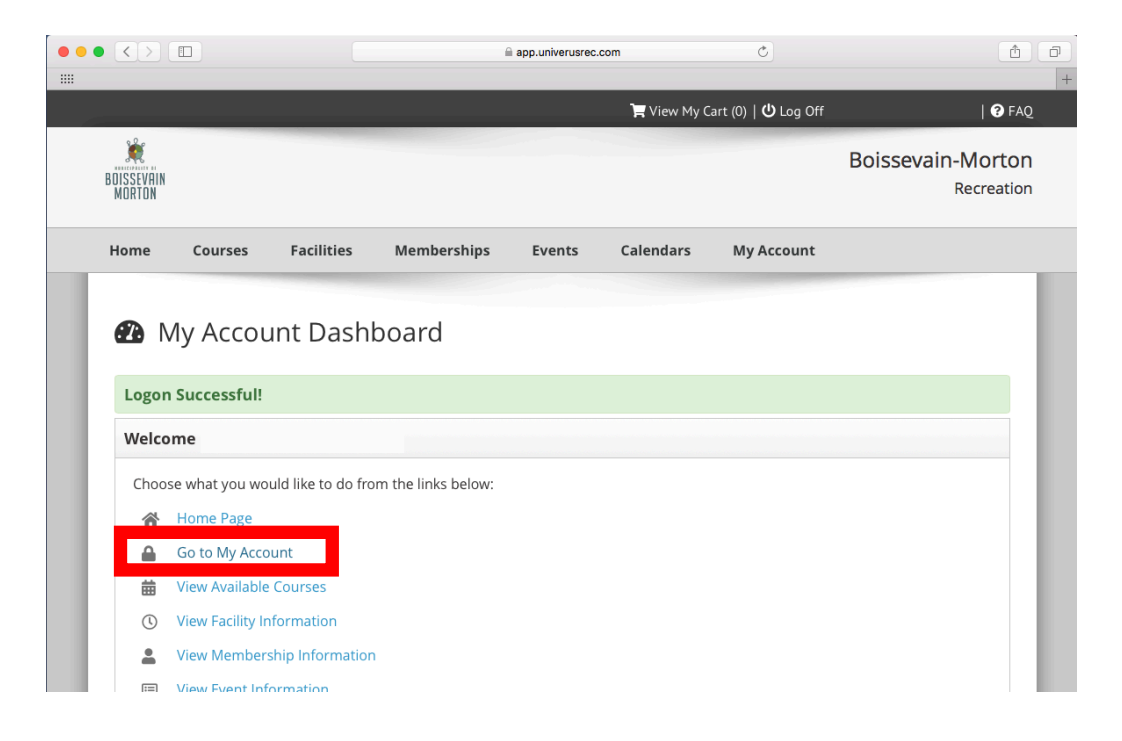

3. Here you will see your contact information. Click on the "Account" blue tab.

|                                                                                            |                                                                                              | app.univerusrec.com                                                     | Ċ                                                    | 1                                                  |
|--------------------------------------------------------------------------------------------|----------------------------------------------------------------------------------------------|-------------------------------------------------------------------------|------------------------------------------------------|----------------------------------------------------|
|                                                                                            |                                                                                              | 🐂 Viev                                                                  | v My Cart (0)   <b>也</b> Log Off                     | 😯 FAQ                                              |
| BOISSEVAIN<br>MORTON                                                                       |                                                                                              |                                                                         |                                                      | Boissevain-Morton<br>Recreation                    |
| Home Courses F                                                                             | acilities Memberships                                                                        | Events Calenda                                                          | ars My Account                                       |                                                    |
| Please edit your account in<br>you are finished. To add chi<br>enroll them into courses ar | formation using the form bel<br>ildren or other family membe<br>id make payment on their bel | ow. Click the "Update My Acc<br>rs to your account click the "<br>half. | count" button at the bott<br>'My Family Members" tak | om of the screen when<br>b. This will allow you to |
| Contact Information                                                                        | Family Members                                                                               | listory Account                                                         | Client Wallet                                        | Subscriptions                                      |
| Billing Contact Informati                                                                  | on: Note: Red text indicat                                                                   | es require <mark>u neius.</mark>                                        |                                                      |                                                    |
| Billing First Name:                                                                        |                                                                                              | Billing Last Name:                                                      |                                                      |                                                    |
| Address 1:                                                                                 |                                                                                              |                                                                         |                                                      |                                                    |
|                                                                                            |                                                                                              |                                                                         |                                                      |                                                    |

4. Under **Account** tab, you will see **Courses** you and/or your family members have previously been enrolled in.

|                                                                                                    | app.univerusrec.                                                                                                    | com                                                                        | C                                                 |                                                                  | ۵               |
|----------------------------------------------------------------------------------------------------|----------------------------------------------------------------------------------------------------|----------------------------------------------------------------------------|---------------------------------------------------|------------------------------------------------------------------|-----------------|
| -                                                                                                   |                                                                                                    | 📜 View My Cart (                                                           | (0)   <b>じ</b> Log Off                            | F.,                                                              | 😯 FA            |
| BOISSEVRIN<br>Morton                                                                                |                                                                                                    |                                                                            |                                                   | Boissevain-M                                                     | orto:<br>reatio |
| Home Courses Facil                                                                                  | ties Memberships Events                                                                                                    | Calendars I                                                                | My Account                                        |                                                                  |                 |
| This screen is used to view out<br>click on the gear icon in the Fu<br>an outstanding balance on an | tanding invoices and receipts. To view or p<br>action column followed by "View" to view a<br>nvoice, and online payments are enabled, | print these invoices, c<br>n invoice or "Print" to<br>select "Pay" to comp | lick the appro<br>o print a copy<br>lete the paym | opriate radio button the<br>of the invoice. If there is<br>ient. | 1               |
| Contact Information Fa                                                                              | nily Members History                                                                                                    | Account C                                                                  | lient Wallet                                      | Subscriptions                                                    |                 |
| O Facility Bookings O Court                                                                         | es O Memberships O Payment Plans                                                                                                    |                                                                            |                                                   |                                                                  |                 |
| Course Name - Code                                                                                  | Enrollee                                                                                                    | Creation Date                                                              | Invoice #                                         | Balance Due Functio                                              | n               |
| Swim Kids 5 - SK5-S6                                                                                | Participant's Name                                                                                                    | Apr: 10, 2022                                                              | 660                                               | to 00                                                            |                 |

 Once you have established the last level completed, review the transition charts to determine which LifeSaving Society course to register in this year. Transition charts available online at <u>https://boissevain.ca/recreation/pool/</u>

If last level completed was Red Cross Swim Kids 5, register next in Lifesaving Society Swimmer 4.

Canadian Red Cross to Swim for Life<sup>®</sup> Transition Chart SWIM KIDS - SWIMMER / CANADIAN SWIM PATROL

## What was the last level you completed? Register next in...

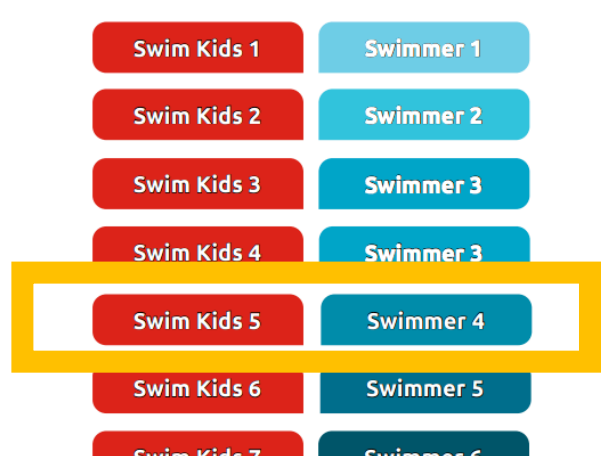

## **Transition/Level Recommendation Chart**

| Participant Age       | Register in<br>Swim for Life Level |
|-----------------------|------------------------------------|
| 6 months – 24 months  | Parent & Tot 1 and 2               |
| 24 months – 36 months | Parent & Tot 3                     |
| 3 years +             | Preschool 1                        |

| Red Cross Swim<br>Preschool Level | Register in Swim for Life<br>Preschool Level (Age 3-5 years) |  |
|-----------------------------------|--------------------------------------------------------------|--|
| Sea Otter – Incomplete            | Preschool 1                                                  |  |
| Sea Otter – Complete              | Preschool 2                                                  |  |
| Salamander – Incomplete           |                                                              |  |
| Salamander – Complete             | Preschool 3                                                  |  |
| Sunfish – Incomplete              |                                                              |  |
| Sunfish – Complete                | Preschool 4                                                  |  |
| Crocodile – Incomplete            |                                                              |  |
| Crocodile – Complete              |                                                              |  |
| Whale – Incomplete or Complete    | Preschool 5                                                  |  |

| Red Cross Swim<br>Preschool Level      | Register in Swim for Life<br>Swimmer Level (Age 6+ years) |  |
|----------------------------------------|-----------------------------------------------------------|--|
| Sea Otter – Incomplete or<br>Complete  |                                                           |  |
| Salamander – Incomplete or<br>Complete | Swimmer 1                                                 |  |
| Sunfish – Incomplete                   |                                                           |  |
| Sunfish – Complete                     |                                                           |  |
| Crocodile – Incomplete or<br>Complete  | Swimmer 2                                                 |  |
| Whale – Incomplete or Complete         |                                                           |  |

| Swim for Life<br>Preschool Level        | Register in Swim for Life<br>Swimmer Level (Age 6+ years) |  |
|-----------------------------------------|-----------------------------------------------------------|--|
| Preschool 1 – Incomplete or<br>Complete |                                                           |  |
| Preschool 2 – Incomplete or<br>Complete | Swimmer 1                                                 |  |
| Preschool 3 – Incomplete                |                                                           |  |
| Preschool 3 – Complete                  | the second second                                         |  |
| Preschool 4 – Incomplete or<br>Complete | Swimmer 2                                                 |  |
| Preschool 5 – Incomplete or<br>Complete |                                                           |  |

| Red Cross<br>Swim Kids Level     | Register in Level                              |  |
|----------------------------------|------------------------------------------------|--|
| Level 1 – Incomplete             | Swimmer 1 (6–12 years)<br>Teen 1 (12–17 years) |  |
| Level 1 – Complete               |                                                |  |
| Level 2 – Incomplete or Complete | Swimmer 2 (6–12 years)<br>Teen 1 (12–17 years) |  |
| Level 3 - Incomplete             |                                                |  |
| Level 3 – Complete               | Swimmer 3 (6–12 years)<br>Teen 1 (12–17 years) |  |
| Level 4 – Incomplete or Complete |                                                |  |
| Level 5 – Incomplete or Complete | Swimmer 4 (6–12 years)<br>Teen 2 (12–17 years) |  |
| Level 6 – Incomplete             |                                                |  |
| Level 6 – Complete               | Swimmer 5 (6–12 years)<br>Teen 2 (12–17 years) |  |
| Level 7 – Incomplete             |                                                |  |
| Level 7 – Complete               | Swimmer 6 (6–12 years)                         |  |
| Level 8 – Incomplete             | Teen 2 (12–17 years)                           |  |

| Age of<br>Participant      | Red Cross Swim<br>or Lifesaving Level<br>Completed | Register in<br>Lifesaving |
|----------------------------|----------------------------------------------------|---------------------------|
|                            | Level 8 / Swimmer 5                                | Rookie Patrol             |
| 11 years old<br>or younger | Level 9 / Swimmer 6                                | Ranger Patrol             |
|                            | Level 10 / Swimmer 6                               | Star Patrol               |
|                            | Star Patrol                                        | Bronze Star               |
|                            | Bronze Star (min. age 11 years)                    | Bronze Medallion          |
|                            | Bronze Medallion                                   | Bronze Cross              |
|                            | Level 10 / Swimmer 6 / Star Patrol                 | Bronze Star               |
| 12 years old               | Bronze Star                                        | Bronze Medallion          |
|                            | Bronze Medallion                                   | Bronze Cross              |
| 13 vears old               | Level 10 / Swimmer 6 / Teen 2                      | Bronze Medallion*         |
| or older                   | Bronze Medallion                                   | Bronze Cross              |

\*Bronze Star not required for participants 13 years of age or older

Know what level you need to register in *before* registration begins.